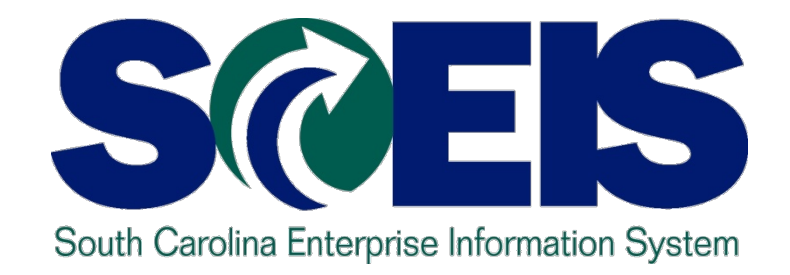

## LESSON 10: GENERAL "CLEAN-UP" OF PARKED DOCUMENTS, WORKFLOW, FUNDS RESERVATIONS, ADJUSTING ENTRY DOCUMENTS, AND FIXED ASSETS

STATE INFORMATION TECHNOLOGY

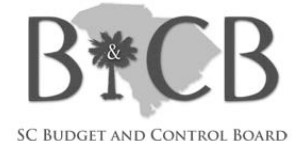

## Lesson 10 Learning Objectives

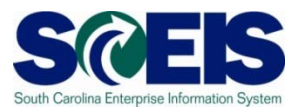

Output Upon completion of this lesson, you should be able to:

- Review and process all parked documents: invoices, customer invoices, JEs, etc.
- Review and process all workflow items to clear out the workplace inbox.
- Review and process all funds reservation documents delete and/or carryforward in the new fiscal year.
- Review all GL account balances to ensure any needed adjusting entries are processed before closing.
- Review fixed assets to ensure asset balances are proper.

## Key Terms and Concepts

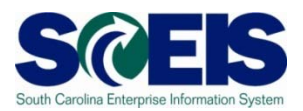

- Funds Reservation
- Fixed Asset
- Parked Documents
  - Simulate a document to review GL postings
  - Delete/change a document

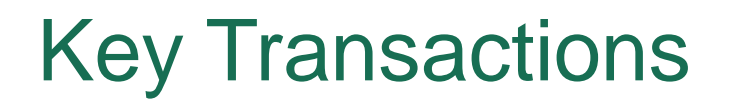

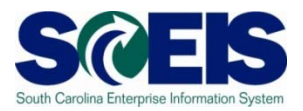

- FBV3 Display Parked Documents
- FBL3N GL Account Line Item Display
- FMX3 Display Funds Reservations
- FMX6 Manual Override Funds Reservation
- **@** ZGLA GL Fund Account Analysis
- FAGLB03 GL Account Balance Display
- FV50 Park GL Account Document

## General Clean-up at Year-end

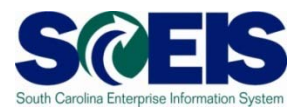

- At year-end, <u>documents</u> that are not "posted" <u>must be</u> reviewed and either <u>posted or deleted</u>.
- Observe to the second second secon
- Occuments that remain <u>un-posted at year-end</u>, after the <u>CG closing date</u>, will be deleted.
  - Preposted budget items within your agency will be deleted, but not until after the first of August, to allow time for budget transfers.
  - <u>Parked documents will be deleted</u>. "Save as Complete" Parked documents encumber your budget. IDTs will be carried forward, unless deleted.
  - <u>Workflow items</u> within your agency <u>cannot post</u> in the old year after July 15<sup>th</sup>. Must be entered in the new year.

### **Parked Documents**

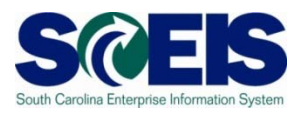

- There are 2 types of Parked Documents.
- When you "park" a document, it does NOT post against your budget in FM.
  - In the system this shows only as header information.
- When you "save as complete" a document, this also parks the document; however, it DOES consume your budget in FM.
  - In the system this shows header and line item posting information.

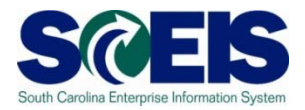

- The "Save as Complete" documents move from "parked" to <u>posted</u> status in the system <u>upon approval by the final agency approver.</u>
- This is true for all documents except <u>JEs</u>, that are <u>posted upon approval by the CG's Office</u>.
- Budget documents requiring SBO approval do not post until approved by SBO.
- Regular "parked" documents do not encumber budget and should be deleted or saved as complete.

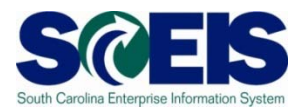

- IDTs where a "live" agency bills a "live" agency post in a parked status against a Default GL with no fund; therefore, not encumbering budget.
- IDT documents will be carried forward by the SCEIS closing team if still parked at COB July 15<sup>th</sup>.
- **@** To review parked IDTs use Z\_IDT\_DOCLIST.
- All other parked documents should be deleted or processed by July 15<sup>th</sup>.

## Display Parked Documents – FBV3 Sc

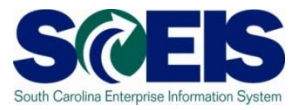

|                                           | m <u>H</u> elp                |  |  |  |  |  |  |  |  |  |  |  |  |
|-------------------------------------------|-------------------------------|--|--|--|--|--|--|--|--|--|--|--|--|
| 8                                         | 4 📙 😋 🚱 😫 💾 🛗 🖓 🏠 🏠 🎧 🎆 🛃 🗐 🖫 |  |  |  |  |  |  |  |  |  |  |  |  |
| Post Parked Docum                         | ent: Initial Screen           |  |  |  |  |  |  |  |  |  |  |  |  |
| 🚹 Document list 🖉 Editing C               | ptions                        |  |  |  |  |  |  |  |  |  |  |  |  |
| Click here to get more selection criteria |                               |  |  |  |  |  |  |  |  |  |  |  |  |
| Key for Parking                           |                               |  |  |  |  |  |  |  |  |  |  |  |  |
| Company Code 🛛 <mark>SC01</mark> 🕝        |                               |  |  |  |  |  |  |  |  |  |  |  |  |
| Doc. Number                               |                               |  |  |  |  |  |  |  |  |  |  |  |  |
| Fiscal Year 2008                          |                               |  |  |  |  |  |  |  |  |  |  |  |  |
|                                           |                               |  |  |  |  |  |  |  |  |  |  |  |  |

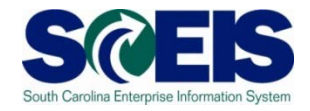

| Program Edit Goto Syste | m <u>H</u> elp<br>] 4 📙   😋 🚱 🔇 | 0 C C C I H H H | 🕄   💥 🖉   🖗 📑 | The default    |
|-------------------------|---------------------------------|-----------------|---------------|----------------|
| List of Parked Docu     | ments                           |                 |               |                |
|                         |                                 |                 |               | can delete     |
| Company code            | SC01                            | to              |               | this and use   |
| Document number         |                                 | to              |               | the multiple   |
| Fiscal year             | 2008                            | to              |               | selection and  |
| General Selections      |                                 |                 |               | enter user IDs |
| Posting date            |                                 | to              |               |                |
| Document date           |                                 | to              |               | specific to    |
| Document type           |                                 | to              | 🖻 🖊           | your agency.   |
| Reference               |                                 | to              | <u>&gt;</u>   |                |
| Document header text    |                                 | to              | <u>\$</u>     | Once created,  |
| Entered by              |                                 | to              |               | you can save   |
| Processing Status       |                                 |                 |               | it as a report |
| Enter release           |                                 | to              | <b>S</b>      | variant by     |
| Complete                |                                 | to              | <b>S</b>      |                |
| Released                |                                 | to              | <b>S</b>      | using the      |
|                         |                                 |                 |               | icon.          |

## **Parked Documents**

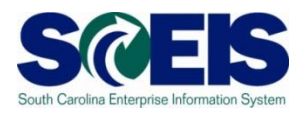

- Parked documents can be retrieved by using transaction code FBV3, FBL3N, Z\_AGY\_DOCLIST or by running BW report "Open Encumbrances."
  - FBV3 is real time, but includes all business areas
  - FBL3N is real time, can be agency specific and can exclude JEs parked at CGO,
  - Z\_AGY\_DOCLIST is agency specific and has regular parked and saved as complete documents, and the
  - "Open Encumbrance" BW report is as of the previous night, will include only your agency information, and includes Save as Complete parked items, open POs, PRs, and Funds Reservations.

## Display Parked Documents – FBV3 cont.

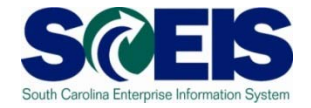

| <u>L</u> ist | <u>E</u> dit <u>G</u> oto <u>S</u> ettings S <u>v</u> st | tem <u>H</u> elp |                 |                           |              |        |           |
|--------------|----------------------------------------------------------|------------------|-----------------|---------------------------|--------------|--------|-----------|
| <b>Ø</b>     | E <                                                      | 4 🙂   😋 🤇        | 🖸 😣   🖴 🌐 🍪   🏖 | ) 🗘 🗘 🎗   🕱 🖉 🖣 🖓         | }            |        |           |
| Disp         | lay Parked Docun                                         | nents: Li        | st              |                           |              |        |           |
|              |                                                          |                  |                 |                           |              |        |           |
|              |                                                          |                  |                 |                           |              |        |           |
| 🖹 St.        | Fiscal Year DocumentNo                                   | Туре             | Entered on      | Document Header Text      | Completed by | Reason | User      |
| <b>B</b>     | 2008 1000000221                                          | SU               | 03/11/2008      | BOA from YC to Medicaid   |              |        | TKEY      |
| A            | 2008 100000302                                           | SU               | 04/21/2008      | Correct GL Account        | KHORNSBY     |        | KHORNSBY  |
| 8            | 2008 100000303                                           | SU               | 04/21/2008      | Correct GL Account        | KHORNSBY     |        | KHORNSBY  |
| A            | 2008 100000304                                           | SU               | 04/21/2008      | Correct GL Account        | KHORNSBY     |        | KHORNSBY  |
| A            | 2008 100000330                                           | SU               | 05/05/2008      | fica 05/01/08             | PJAMES       |        | PJAMES    |
| 8            | 2008 1000000331                                          | SU               | 05/05/2008      | retirement 05/01/08       | PJAMES       |        | PJAMES    |
| <u>a</u>     | 2008 100000332                                           | SU               | 05/05/2008      | payroll 05/01/08          | PJAMES       |        | PJAMES    |
| 8            | 2008 100000386                                           | SA               | 05/22/2008      | reverse wrong mini code   | CPIPER       |        | CPIPER    |
| <u>a</u>     | 2008 100000389                                           | SU               | 05/23/2008      | 9900002810                | SLUDLAM      |        | SLUDLAM   |
| <u>a</u>     | 2008 100000392                                           | SU               | 05/27/2008      | Correction to parking     | CLINDLER     |        | CLINDLER  |
| A            | 2008 100000394                                           | SU               | 05/28/2008      | Correct Sub-Fund          | RJOHNSON2    |        | RJOHNSON2 |
| A            | 2008 100000399                                           | SU               | 05/28/2008      | Delta Air ticket/ Panels  | SLUDLAM      |        | SLUDLAM   |
| A            | 2008 100000402                                           | SU               | 05/29/2008      | Foothills Philharmonic    | SLUDLAM      |        | SLUDLAM   |
| A            | 2008 100000420                                           | SU               | 06/02/2008      | interest earned           | PJAMES       |        | PJAMES    |
| A            | 2008 100000421                                           | SU               | 06/02/2008      | interest earned           | PJAMES       |        | PJAMES    |
| <u>a</u>     | 2008 100000422                                           | SU               | 06/02/2008      | interest earned           | PJAMES       |        | PJAMES    |
| A            | 2008 100000423                                           | SU               | 06/02/2008      | interest earned           | PJAMES       |        | PJAMES    |
| <b>A</b>     | 2008 100000424                                           | SU               | 06/02/2008      | interest earned           | PJAMES       |        | PJAMES    |
| A            | 2008 100000429                                           | SU               | 06/03/2008      | admin to correct codes    | DBRIDGES     |        | DBRIDGES  |
| A            | 2008 100000430                                           | SU               | 06/03/2008      | Corr GL acct              |              |        | TKEY      |
| A            | 2008 1000000431                                          | SU               | 06/03/2008      | move revenue to sal/fring | COSWALD      |        | COSWALD   |
| A            | 2008 100000432                                           | SU               | 06/03/2008      | Reclass 05/08 Interest    | DEDENS       |        | DEDENS    |
| A            | 2008 100000434                                           | SU               | 06/04/2008      | JE-Expense Correction-PR  | CHILTON      |        | CHILTON   |
| A            | 2008 100000435                                           | SU               | 06/04/2008      | CODES SUPPLEMENTAL        | DBRIDGES     |        | DBRIDGES  |
| A            | 2008 100000436                                           | SU               | 06/04/2008      | PROBATION FEE             | DBRIDGES     |        | DBRIDGES  |
| 8            | 2008 1000000437                                          | SU               | 06/04/2008      | Posting Error-1200000806  | DEDENS       |        | DEDENS    |
| A            | 2008 100000438                                           | SU               | 06/05/2008      | JE-Expense Correction-PR  | CHILTON      |        | CHILTON   |

## Display Parked Documents – FBL3N SCES

| Erogram       Edit       Goto       System       Help         Image: Constraint of the system       Image: Constraint of the system       Image: Constraint of the system       Image: Constraint of the system         Image: Constraint of the system       Image: Constraint of the system       Image: Constraint of the system       Image: Constraint of the system         Image: Constraint of the system       Image: Constraint of the system       Image: Constraint of the system       Image: Constraint of the system         Image: Constraint of the system       Image: Constraint of the system       Image: Constraint of the system       Image: Constraint of the system         Image: Constraint of the system       Image: Constraint of the system       Image: Constraint of the system       Image: Constraint of the system       Image: Constraint of the system         Image: Constraint of the system       Image: Constraint of the system       Image: Constraint of the system       Image: Constraint of the system       Image: Constraint of the system         Image: Constraint of the system       Image: Constraint of the system       Image: Constraint of the system       Image: Constraint of the system       Image: Constraint of the system         Image: Constraint of the system       Image: Constraint of the system       Image: Constraint of the system       Image: Constraint of the system       Image: Constraint of the system         Image: Constraint of the system                                                                                                    |                                 |
|----------------------------------------------------------------------------------------------------|---------------------------------|
| GLA ester Record<br>Gra count number<br>Gra count number                                                                                                    |                                 |
| Image: Solution of the international system       Image: Solution of the international system       Image: Solution of the international system       Image: Solution of the international system       Image: Solution of the international system       Image: Solution of the international system       Image: Solution of the internation of the international system       Image: Solution of the international system       Image: Solution of the internation of the internation of the inter                                                                                                    | <ul> <li>•</li> </ul>           |
| Image: Second Second Second Count number     Planning level     Image: Second Second S | ▲<br>▼                          |
| Creat   Creat   P8L st   P8L st   Trading   Trading   Account   Trading   B   A. Click on the "Dynamic     Image: Account of the state     Image: Account of the state<                                                                                                    |                                 |
| G/L accor     Selection" icon to       G/L accor     Select your criteria       Compa     Select your criteria                                                                                                    | is menu                         |
| Selection using search help       appears         Search string       1. Select "Open         Search help       Items"                                                                                                    | a, click<br>make<br>nal<br>n(s) |
| Open at key date     05/20/2009       O Cleared items       Clearing date       Open at key date                                                                                                    |                                 |
| O All items<br>Posting date to ♥<br>Type<br>□Normal items<br>□Noted items<br>□Parked items<br>Type<br>□ ho antered selections were net accorded<br>■ Type<br>□ ho antered selections were net accorded                                                                                                    | EBI 3N P scoisocnan 1 INS       |

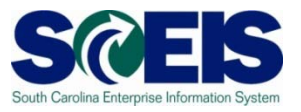

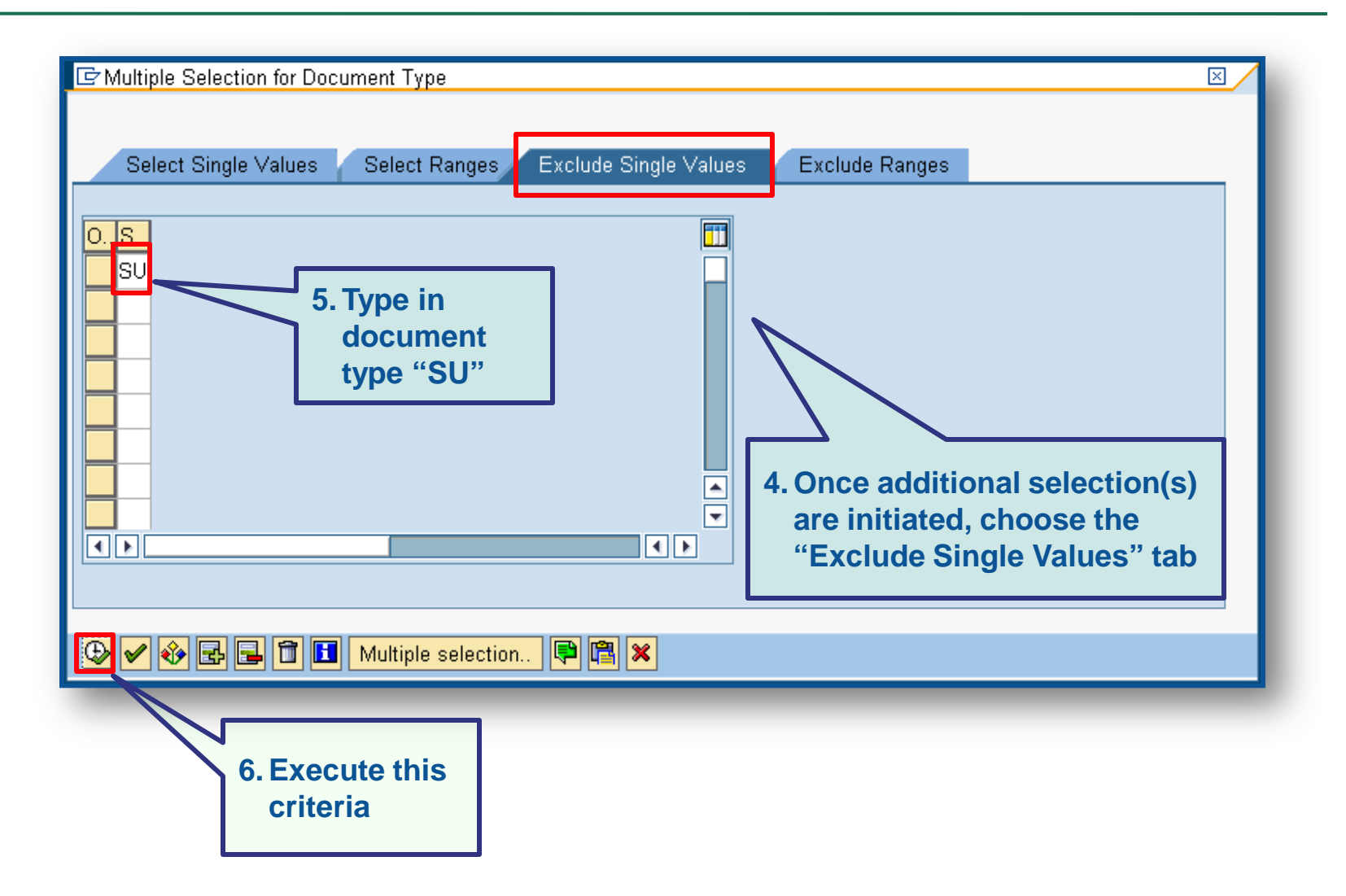

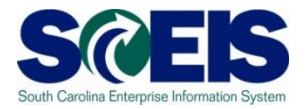

| 년<br>Program Edit Goto System Help                                            |                                                                                                    |          |        |   |                            |
|-------------------------------------------------------------------------------|----------------------------------------------------------------------------------------------------|----------|--------|---|----------------------------|
|                                                                               | Han 1 1 1 1 1 1 1 1 1 1 1 1 1 1 1 1 1 1 1                                                                | <b>[</b> |        |   |                            |
| G/L Account Line Item Display                                                 |                                                                                                    |          |        |   |                            |
| 🚱 💁 🔳 🔲 Data Sources                                                          |                                                                                                    |          |        |   |                            |
|                                                                               | <u>Ulanning level</u>                                                                                    |          |        | * |                            |
|                                                                               | Account currency Document Assignment Posting Date Document Date Document Type Posting Period Posting Key |          | 000000 |   | 7. Execute the transaction |
| G/L account selection<br>G/L account<br>Company code SC81                     | to to                                                                                                    | <b>1</b> |        |   |                            |
| Selection using search help<br>Search help ID<br>Search string<br>Search help |                                                                                                    |          |        |   |                            |
| Line item selection Status © Open items Open at key date D5/20/2009           |                                                                                                    |          |        |   |                            |
| O Cleared items<br>Clearing date<br>Open at key date                          | to                                                                                                    | \$       |        |   |                            |
| O All items Posting date                                                      | to                                                                                                    | \$       |        |   |                            |
| Type<br>Normal items<br>Noted items<br>✓ Parked items                         |                                                                                                    |          |        |   |                            |
| The entered selections were not accepted                                      |                                                                                                    |          |        |   |                            |

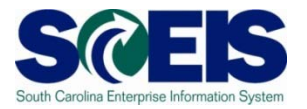

| List Ed              | lit <u>G</u> oto Extr <u>a</u> s En <u>v</u> iro | nment <u>S</u> etting | gs S <u>y</u> | stem <u>H</u> elp                                                      |            |     |                      |       |    |            | SAP                             |  |  |
|----------------------|--------------------------------------------------|-----------------------|---------------|------------------------------------------------------------------------|------------|-----|----------------------|-------|----|------------|---------------------------------|--|--|
| <b>S</b>             | B 4                                              | 8 00                  | 😣 I 🗄         | )<br>(1)<br>(1)<br>(1)<br>(1)<br>(1)<br>(1)<br>(1)<br>(1)<br>(1)<br>(1 | 8928       | *   | 2   🖓 🖪              |       |    |            |                                 |  |  |
| G/L Ar               | count Line Item                                  | Display               |               |                                                                        |            |     |                      |       |    |            |                                 |  |  |
|                      |                                                  |                       |               |                                                                        |            |     |                      |       |    |            |                                 |  |  |
|                      |                                                  |                       |               |                                                                        |            |     |                      |       |    |            |                                 |  |  |
| G/L Acc              | G/L Account 5031510000 MOTOR VEHICLE SUPPLIES    |                       |               |                                                                        |            |     |                      |       |    |            |                                 |  |  |
| Company              | Company Code SC01                                |                       |               |                                                                        |            |     |                      |       |    |            |                                 |  |  |
|                      |                                                  |                       |               |                                                                        |            |     |                      |       |    |            |                                 |  |  |
| St                   | Assignment                                       | DocumentNo            | BusA          | Туре                                                                   | Doc. Date  | ΡK  | Amount in local cur. | LCurr | Тx | Clrng doc. | Text                            |  |  |
|                      |                                                  | 2000020420            | 0240          | KD                                                                     | 04/04/0000 | 40  | 50.04                | UCD   | TA |            |                                 |  |  |
| L 🛆                  |                                                  | 3000028429            | P240          | KN                                                                     | 04/24/2009 | 40  | 59.01                | USD   | 11 |            |                                 |  |  |
| * 🛆                  |                                                  |                       |               |                                                                        |            |     | 59.01                | USD   |    |            |                                 |  |  |
| ** Ac                | count 5031510000                                 |                       |               |                                                                        |            |     | 59.01                | USD   |    |            |                                 |  |  |
|                      |                                                  |                       |               |                                                                        |            |     |                      |       |    |            |                                 |  |  |
| 04 0                 |                                                  | 4040000 0             |               | MEMOEDOU                                                               |            |     |                      |       |    |            |                                 |  |  |
| - G/L Acc<br>Company | ount 504<br>Code SCI                             | 41010000 DU<br>94     | UES &         | MEMBERSH.                                                              | IP FEES    |     |                      |       |    |            |                                 |  |  |
| company              |                                                  |                       |               |                                                                        |            |     |                      |       |    |            |                                 |  |  |
|                      |                                                  |                       |               | -                                                                      |            | DIZ |                      |       | -  |            |                                 |  |  |
| St                   | Assignment                                       | DocumentNo            | BusA          | Туре                                                                   | Doc. Date  | PK  | Amount in local cur. | LCurr | IX | Cirng doc. | lext                            |  |  |
|                      |                                                  | 3000029841            | P240          | KR                                                                     | 05/14/2009 | 40  | 80.00                | USD   | IO |            |                                 |  |  |
| * ^                  |                                                  |                       |               |                                                                        |            |     | 80.00                |       |    |            |                                 |  |  |
|                      |                                                  |                       |               |                                                                        |            |     |                      | 0.50  |    |            |                                 |  |  |
| ** Ac                | count 5041010000                                 |                       |               |                                                                        |            |     | 80.00                | USD   |    |            |                                 |  |  |
|                      |                                                  |                       |               |                                                                        |            |     |                      |       |    |            |                                 |  |  |
| G/L Acc              | ount 510                                         | 30610000 HI           | EALTH         | INS-ST E                                                               | MP         |     |                      |       |    |            |                                 |  |  |
| Company              | Code SCI                                         | 11                    |               |                                                                        |            |     |                      |       |    |            |                                 |  |  |
|                      |                                                  |                       |               |                                                                        |            | _   |                      | I     |    |            |                                 |  |  |
| St                   | Assignment                                       | DocumentNo            | BusA          | Туре                                                                   | Doc. Date  | PK  | Amount in local cur. | LCurr | Τx | Clrng doc. | Text                            |  |  |
|                      |                                                  | 3900002715            | P240          | ZI                                                                     | 04/23/2009 | 40  | 35,305.11            | USD   |    |            |                                 |  |  |
|                      |                                                  | 3900002715            | P240          | ZI                                                                     | 04/23/2009 | 40  | 2,135.15             | USD   |    |            |                                 |  |  |
|                      |                                                  | 3900002715            | P240          | ZI                                                                     | 04/23/2009 | 40  | 4,825.00             | USD   |    |            |                                 |  |  |
|                      |                                                  | 3900002715            | P240          | ZI                                                                     | 04/23/2009 | 40  | 777.39               | USD   |    |            |                                 |  |  |
|                      |                                                  | 3900002715            | P240          | ZI                                                                     | 04/23/2009 | 40  | 1,695.00             | USD   |    |            |                                 |  |  |
|                      |                                                  | 3900002715            | P240          | ZI                                                                     | 04/23/2009 | 40  | 264.46               | USD   |    |            |                                 |  |  |
|                      |                                                  | 3900002715            | P240          | ZI                                                                     | 04/23/2009 | 40  | 508.53               | USD   |    |            |                                 |  |  |
|                      |                                                  | 3900002715            | P240          | ZI                                                                     | 04/23/2009 | 40  | 198.34               | USD   |    |            |                                 |  |  |
|                      |                                                  | 3900002715            | P240          | ZI                                                                     | 04/23/2009 | 40  | 110.56               | USD   |    |            |                                 |  |  |
|                      |                                                  | 3900002715            | P240          | ZI                                                                     | 04/23/2009 | 40  | 1,117.61             | USD   |    |            |                                 |  |  |
|                      |                                                  | 3900002715            | P240          | ZI                                                                     | 04/23/2009 | 40  | 2,861.08             | USD   |    |            |                                 |  |  |
|                      |                                                  | 3900002715            | P240          | ZI                                                                     | 04/23/2009 | 40  | 264.46               | USD   |    |            |                                 |  |  |
|                      |                                                  | 3900002715            | P240          | ZI                                                                     | 04/23/2009 | 40  | 1,311.64             | USD   |    |            |                                 |  |  |
|                      |                                                  | 3900002715            | P240          | ZI                                                                     | 04/23/2009 | 40  | 1.60                 | USD   |    |            |                                 |  |  |
|                      | 1                                                | 3900002715            | P240          | 21                                                                     | 04/23/2009 | 40  | 264.46               | USD   | 1  |            |                                 |  |  |
| • •                  |                                                  |                       |               |                                                                        |            |     |                      |       |    |            |                                 |  |  |
|                      |                                                  |                       |               |                                                                        |            |     |                      |       |    |            | 👂 FBL3N 🖪 sceisecpap3   INS 🔰 🦯 |  |  |

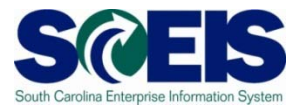

#### Helpful tips that can be used with parking documents

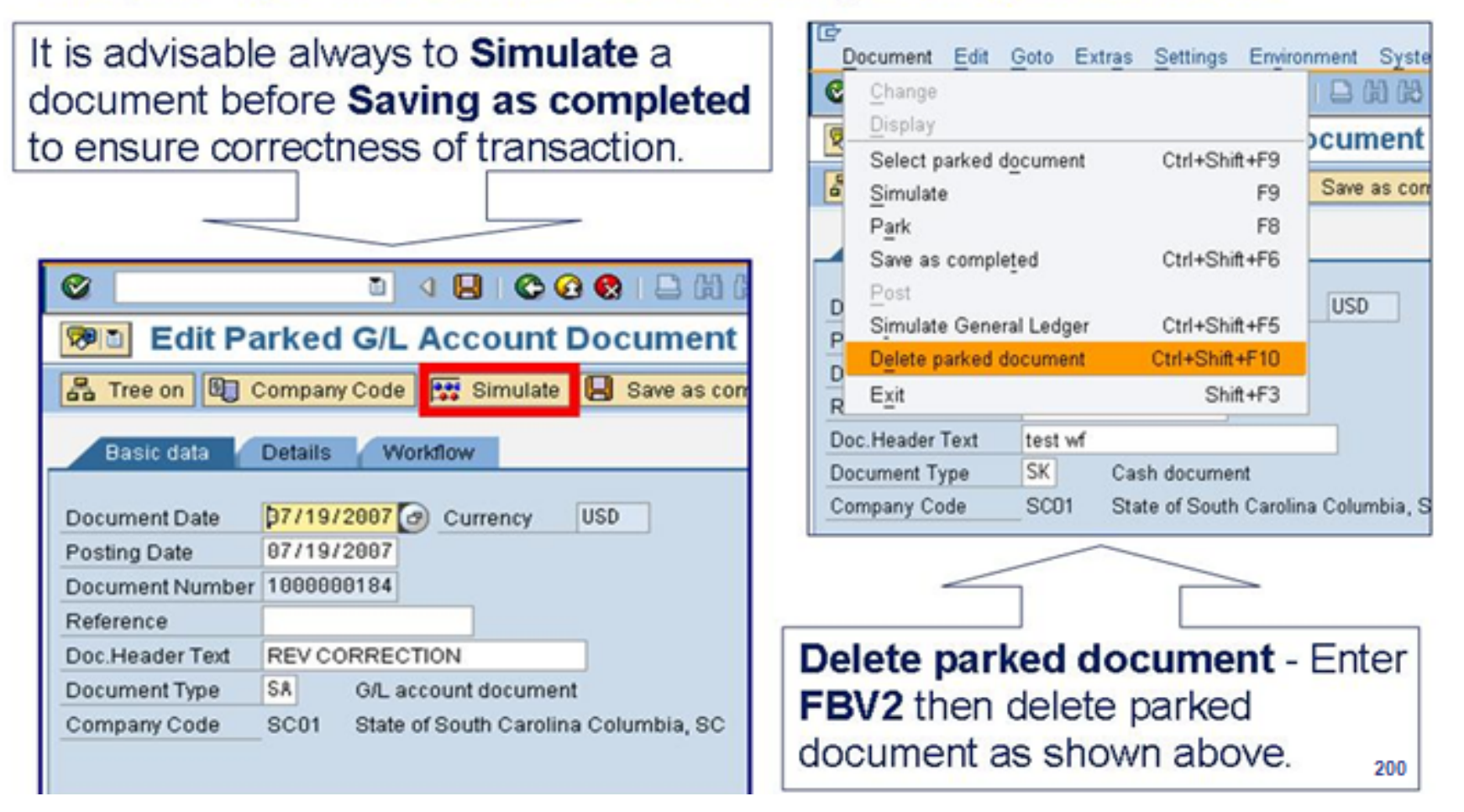

### Workflow Items

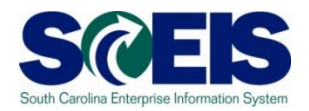

- Workflow items for payments for the prior year beginning July 1<sup>st</sup> will be shown in the inbox as a high priority item 1 and will be in "red."
- You should work on these items first in order to have them posted in the prior year.
- The CGO and SBO workflow items will likewise show as priority for prior year items in their workflow inboxes.
- Be sure to clear all priority items by the year-end closing date of July 15<sup>th</sup>.

## Funds Reservation Documents at Year-end

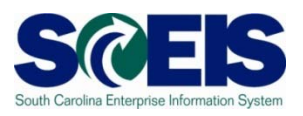

- Funds reservation documents encumber budget.
- At year-end, when <u>funding gets low</u>, it is important to <u>free up</u> as much <u>budget</u> as possible to be able to process payments.
- Reducing funds reservations can free up budget.
- To view funds reservations use transaction code FMX3.
- To <u>reduce</u> funds reservations use transaction code FMX6.

## Display Funds Reservation – FMX3 SCES

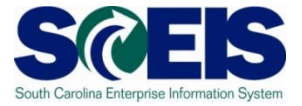

| C I C C C C C C C C C C C C C C C C C C |                 |
|-----------------------------------------|-----------------|
| Funds reservation: Display InitScrn     |                 |
|                                         |                 |
| Select documents via processing list    |                 |
| Document number a                       |                 |
| Line Item                               |                 |
|                                         |                 |
|                                         |                 |
|                                         |                 |
|                                         |                 |
|                                         |                 |
|                                         |                 |
|                                         |                 |
|                                         |                 |
|                                         |                 |
|                                         |                 |
|                                         |                 |
|                                         |                 |
|                                         |                 |
|                                         |                 |
|                                         |                 |
|                                         |                 |
| ▶ ECD (1) (020) 🖻                       | SCEISECDCS1 OVR |

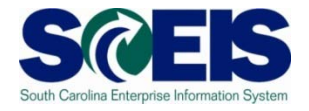

| <u>P</u> rogram <u>E</u> dit <u>G</u> oto S <u>v</u> stem <u>H</u> el; | 0             |               |               |
|------------------------------------------------------------------------|---------------|---------------|---------------|
| S 4 4                                                                  | 🗏   😋 🚱 🚱   🖴 | 3002130023    | )   🛒 🔁   😰 📑 |
| Earmarked funds journa                                                 | I             |               |               |
| 🕀 🖪 📃                                                                  |               |               |               |
| Document Header Data                                                   |               |               |               |
| Earmarked Funds                                                        |               | to            | <b>⇒</b>      |
| Doc. Category                                                          | 30            | to            | <b>\$</b>     |
| Document type                                                          |               | to            | <b>\$</b>     |
| Company Code                                                           | SC01          | to            | <b>=</b>      |
| Document Date                                                          |               | to            | <b>=</b>      |
| Posting Date                                                           |               | to            | <b>=</b>      |
| Created by                                                             |               | to            | <b>=</b>      |
| Costs due on                                                           |               | to            | <b>-</b>      |
|                                                                        |               |               |               |
| Line Item Data                                                         |               |               |               |
| Controlling Area                                                       |               | to            | <b>=</b>      |
| G/L Account                                                            |               | to            | <b>=</b>      |
| Cost Center                                                            |               | to            | <b>=</b>      |
| Order                                                                  |               | to            | <b>=</b>      |
| WBS Element                                                            |               | to            |               |
| FM Area                                                                |               | to            | <b>=</b>      |
| Commitment Item                                                        |               | to            | <b></b>       |
| Funds Center                                                           | E1200000      | to E120A00014 | <b></b>       |
| Fund                                                                   |               | to            | <b></b>       |
| Vendor                                                                 |               | to            | <b>=</b>      |
| Customer                                                               |               | to            | <b>=</b>      |

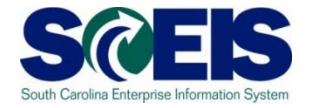

| Date<br>Time     | 06/07/2008<br>08:03:37 |        |       |           |            |            |          |            |            |          | Note<br>Open<br>Amts.                   |              |             |             |          |           |          | ۱<br>۵.                   |
|------------------|------------------------|--------|-------|-----------|------------|------------|----------|------------|------------|----------|-----------------------------------------|--------------|-------------|-------------|----------|-----------|----------|---------------------------|
|                  |                        |        |       |           |            |            |          |            |            |          |                                         |              |             |             |          |           |          |                           |
| Doc. No. 1       | <b>î</b> ltm           | Cat Te | xt DT | Crcy CoCd | Doc. Date  | Created by | Amount   | Cmmt Item  | Funds Ctr  | Fund     | Functional Area                         | Grant        | G/L Account | Cost Center | Order    | WBS Elem. | Open amt | Text                      |
| <u>300000000</u> | 1                      | 30     | 11    | USD SC01  | 11/05/2007 | CHILTON    | 7,202.00 | 5051540000 | E120A00010 | 30350000 | 000000000000000000000000000000000000000 | NOT RELEVANT | 5051540000  | E120A00010  | 30000000 |           | 1,975.87 | auto lease                |
| 300000001        |                        | 30     | 11    | USD       | 11/07/2007 |            | 186.00   | 5051540000 | E120A00013 | 10010000 | 000000000000000000000000000000000000000 | NOT RELEVANT | 5051540000  | E120A00013  | 30000006 |           | 88.03    | FY U8 Auto Lease-CSAC     |
| 300000002        |                        | 30     | 11    | USD       | 11/07/2007 | _          | 100.00   | 5021540000 | E120A00010 | 30350000 | 000000000000000000000000000000000000000 | NOT RELEVANT | 5021540000  | E120A00010  | 30000000 |           | 100.00   | Background Investigations |
| 300000003        |                        | 30     | 11    | USD       | 109/2007   |            | 500.00   | 5020080000 | E120A00010 | 30350000 | 000000000000000000000000000000000000000 | NOT RELEVANT | 5020080000  | E120A00010  | 30000000 |           | 98.00    | First Class Postage       |
| 300000004        |                        | 30     | 11    | USD       | 12/00/2007 | _          | 1,650,00 | 5030070000 | E120A00010 | 10010000 | 000000000000000000000000000000000000000 | NOT RELEVANT | 5030070000  | E120A00010  | 30000000 |           | 42675    | Filst Class Fustage       |
|                  | 2                      | 30     | 11    | USD       | 12/07/2007 |            | 213.00   | 5020030000 | E120A00012 | 10010000 |                                         | NOT RELEVANT | 5020000000  | E120A00012  | 30000005 |           | 67.10    |                           |
|                  | 3                      | 30     | 11    | USD       | 12/07/2007 | _          | 3.928.00 | 5020090000 | E120A00011 | 10010000 | 000000000000000000000000000000000000000 | NOT RELEVANT | 5020090000  | E120A00011  | 30000004 |           | 760.67   |                           |
|                  | 4                      | 30     | 11    | USD       | 12/07/2007 |            | 213.00   | 5020110000 | E120A00011 | 10010000 | 000000000000000000000000000000000000000 | NOT RELEVANT | 5020110000  | E120A00011  | 30000004 |           | 72.01    |                           |
|                  | 5                      | 30     | 11    | USD       | 12/07/2007 |            | 2,183.00 | 5020090000 | E120A00013 | 10010000 | 000000000000000000000000000000000000000 | NOT RELEVANT | 5020090000  | E120A00013  | 30000006 |           | 1,147.93 |                           |
|                  | 6                      | 30     | 11    | USD       | 12/07/2007 |            | 213.00   | 5020110000 | E120A00013 | 10010000 | 000000000000000000000000000000000000000 | NOT RELEVANT | 5020110000  | E120A00013  | 30000006 |           | 60.76    |                           |
|                  | 7                      | 30     | 11    | USD       | 12/07/2007 |            | 2,763.00 | 5020090000 | E120A00010 | 30350000 | 000000000000000000000000000000000000000 | NOT RELEVANT | 5020090000  | E120A00010  | 30000000 |           | 268.60   |                           |
|                  | 8                      | 30     | 11    | USD       | 12/07/2007 |            | 213.00   | 5020110000 | E120A00010 | 30350000 | 000000000000000000000000000000000000000 | NOT RELEVANT | 5020110000  | E120A00010  | 30000000 |           | 71.99    |                           |
|                  | 9                      | 30     | 11    | USD       | 12/07/2007 |            | 6,299.00 | 5020090000 | E120A00014 | 30350000 | 000000000000000000000000000000000000000 | NOT RELEVANT | 5020090000  | E120A00014  | 30000007 |           | 2,237.57 |                           |
|                  | 10                     | 30     | 11    | USD       | 12/07/2007 |            | 213.00   | 5020110000 | E120A00014 | 30350000 | 000000000000000000000000000000000000000 | NOT RELEVANT | 5020110000  | E120A00014  | 30000007 |           | 71.99    |                           |
| <u>300000006</u> | 1                      | 30     | 11    | USD       | 12/07/2007 |            | 1,650.00 | 5020090000 | E120A00012 | 10010000 | 000000000000000000000000000000000000000 | NOT RELEVANT | 5020090000  | E120A00012  | 30000005 |           | 0.00     |                           |
|                  | 2                      | 30     | 11    | USD       | 12/07/2007 |            | 213.00   | 5020110000 | E120A00012 | 10010000 | 000000000000000000000000000000000000000 | NOT RELEVANT | 5020110000  | E120A00012  | 30000005 |           | 0.00     |                           |
|                  | 3                      | 30     | 11    | USD       | 12/07/2007 |            | 3,928.00 | 5020090000 | E120A00011 | 10010000 | 000000000000000000000000000000000000000 | NOT RELEVANT | 5020090000  | E120A00011  | 30000004 |           | 0.00     |                           |
|                  | 4                      | 30     | 11    | USD       | 12/07/2007 |            | 213.00   | 5020110000 | E120A00011 | 10010000 | 000000000000000000000000000000000000000 | NOT RELEVANT | 5020110000  | E120A00011  | 30000004 |           | 0.00     |                           |
|                  | 5                      | 30     | 11    | USD       | 12/07/2007 |            | 2,183.00 | 5020090000 | E120A00013 | 10010000 | 000000000000000000000000000000000000000 | NOT RELEVANT | 5020090000  | E120A00013  | 30000006 |           | 0.00     |                           |
|                  | 6                      | 30     | 11    | USD       | 12/07/2007 |            | 213.00   | 5020110000 | E120A00013 | 10010000 | 000000000000000000000000000000000000000 | NOT RELEVANT | 5020110000  | E120A00013  | 30000006 |           | 0.00     |                           |
|                  | 7                      | 30     | 11    | USD       | 12/07/2007 |            | 2,763.00 | 5020090000 | E120A00010 | 30350000 | 000000000000000000000000000000000000000 | NOT RELEVANT | 5020090000  | E120A00010  | 30000000 |           | 0.00     |                           |
|                  | 8                      | 30     | 11    | USD       | 12/07/2007 |            | 213.00   | 5020110000 | E120A00010 | 30350000 | 000000000000000000000000000000000000000 | NOT RELEVANT | 5020110000  | E120A00010  | 30000000 |           | 0.00     |                           |
|                  | 9                      | 30     | 11    | USD       | 12/07/2007 |            | 6,299.00 | 5020090000 | E120A00014 | 30350000 | 000000000000000000000000000000000000000 | NOT RELEVANT | 5020090000  | E120A00014  | 30000007 |           | 0.00     |                           |
|                  | 10                     | 30     | 11    | USD       | 12/07/2007 |            | 213.00   | 5020110000 | E120A00014 | 30350000 | 000000000000000000000000000000000000000 | NOT RELEVANT | 5020110000  | E120A00014  | 30000007 |           | 0.00     |                           |
| <u>300000029</u> | 1                      | 30     | 11    | USD       | 04/17/2008 |            | 93.00    | 5030020000 | E120A00012 | 10010000 | 000000000000000000000000000000000000000 | NOT RELEVANT | 5030020000  | E120A00012  | 30000005 |           | 93.00    | Citizens Financial Report |

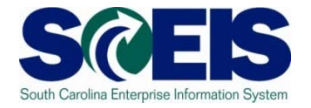

| <u>D</u> ocument <u>E</u> dit | <u>G</u> oto Extr <u>a</u> s Er         | n <u>v</u> ironment | S <u>y</u> stem <u>H</u> elp |              |         |   |
|-------------------------------|-----------------------------------------|---------------------|------------------------------|--------------|---------|---|
| <b>I</b>                      | 1                                       | 🖽 i 😋 🤅             | 🔁 😪 I 🖴 🖨 🖓                  | 12002        | 🐹 🔁   🔞 |   |
| Funds reser                   | vation: Dis                             | olay De             | tail scr                     |              |         |   |
| 6 6 2 2                       | 🛛 🚹 Consumptio                          | on                  |                              |              |         |   |
| Line Item                     | 30000000                                | 1                   | Position                     | / 1          |         |   |
| Text                          | auto lease                              |                     |                              |              |         |   |
| Control data                  | ator 🗖 Item I                           | olocked             | ltem b                       | lock         | S More  |   |
| Values                        |                                         |                     |                              |              |         | 1 |
| Currency                      | USD                                     |                     |                              |              |         |   |
| Overall amount                | 7,2                                     | 202.00              |                              |              |         |   |
| Open amount                   | 1,9                                     | 975.87              |                              |              |         |   |
| Due on                        |                                         |                     |                              |              |         |   |
| Mana data                     |                                         |                     |                              |              |         |   |
| More data                     |                                         |                     |                              |              |         |   |
| Vendor                        |                                         |                     |                              |              |         |   |
| Customer                      |                                         |                     |                              |              |         |   |
| Alternat. payee               |                                         |                     |                              |              |         |   |
|                               |                                         |                     |                              |              |         |   |
| Coding Block                  |                                         |                     |                              |              |         |   |
| Cost Center                   | E120A00010                              |                     |                              |              |         |   |
| Fund                          | 30350000                                |                     | Grant                        | NOT RELEVANT |         |   |
| Functional Area               | 000000000000000000000000000000000000000 | 90                  |                              |              |         |   |
| Funds Center                  | E120A00010                              |                     | Commitment Item              | 5051540000   |         |   |
|                               |                                         |                     |                              |              | 🕈 More  |   |

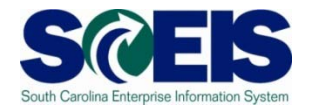

#### Earmarked Funds: Display Consumption History

#### A 7 7 2 0 9 4 5 7 4 1 8 4 4 1

| Doc. No. 🕺 | 1tm        | Business Transaction        | Trigger document    | Consumptn | Crcy | Consumptn | LCurr | Not relev. | Not relev. | Delete Date | Doc. Date  | Reduction text           |
|------------|------------|-----------------------------|---------------------|-----------|------|-----------|-------|------------|------------|-------------|------------|--------------------------|
| 300000000  | <b>1</b> 1 | Receipt amt                 |                     | 7,202.00  | USD  | 7,202.00  | USD   | 0.00       | 0.00       |             |            |                          |
|            |            | Manual Reduction            | <u>00007</u>        | 685.45    | USD  | 685.45    | USD   | 0.00       | 0.00       | 05/13/2008  | 05/13/2008 | March auto lease payment |
|            |            | Manual Reduction            | <u>00006</u>        | 743.62    | USD  | 743.62    | USD   | 0.00       | 0.00       | 04/01/2008  | 04/01/2008 | February payment         |
|            | 2          | Total Manual Reduction      |                     | 1,429.07  | USD  | 1,429.07  | USD   | 0.00       | 0.00       |             |            |                          |
|            |            | Invoice/Credit Memo         | 3900000196 SC012008 | 687.55    | USD  | 687.55    | USD   | 0.00       | 0.00       | 03/04/2008  | 02/15/2008 |                          |
|            |            | Invoice/Credit Memo         | 3900000162 SC012008 | 759.16    | USD  | 759.16    | USD   | 0.00       | 0.00       | 01/31/2008  | 01/16/2008 |                          |
|            |            | Invoice/Credit Memo         | 3900000119 SC012008 | 725.77    | USD  | 725.77    | USD   | 0.00       | 0.00       | 01/15/2008  | 12/14/2007 |                          |
|            |            | Invoice/Credit Memo         | 3900000081 SC012008 | 827.20    | USD  | 827.20    | USD   | 0.00       | 0.00       | 12/14/2007  | 11/19/2007 |                          |
|            |            | Invoice/Credit Memo         | 3900000012 SC012008 | 797.38    | USD  | 797.38    | USD   | 0.00       | 0.00       | 11/14/2007  | 10/16/2007 |                          |
|            | 3          | Total Invoices/credit memos |                     | 3,797.06  | USD  | 3,797.06  | USD   | 0.00       | 0.00       |             |            |                          |
|            | 4          | Consumpt.                   |                     | 5,226.13  | USD  | 5,226.13  | USD   | 0.00       | 0.00       |             |            |                          |
|            | 5          | Open amount                 |                     | 1,975.87  | USD  | 1,975.87  | USD   | 0.00       | 0.00       |             |            |                          |
|            |            |                             |                     |           |      |           |       |            |            |             |            |                          |

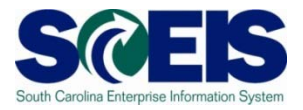

| 🕫 Display       | Display Document: Data Entry View |              |              |       |          |        |             |          |              |    |            |      |  |
|-----------------|-----------------------------------|--------------|--------------|-------|----------|--------|-------------|----------|--------------|----|------------|------|--|
|                 |                                   |              |              |       |          |        |             |          |              |    |            |      |  |
| Data Entry View |                                   |              |              |       |          |        |             |          |              |    |            |      |  |
| Document Number | 3900000196                        | Company Code | SC01         | Fisca | il Year  | 2008   |             |          |              |    |            |      |  |
| Document Date   | 02/15/2008                        | Posting Date | 03/04/2008   | Perio | d        | 9      |             |          |              |    |            |      |  |
| Reference       | Reference M04143901 Cross-CC no.  |              |              |       |          |        |             |          |              |    |            |      |  |
| Currency        | USD                               | Texts exist  |              | Ledg  | er Group |        |             |          |              |    |            |      |  |
|                 |                                   |              |              |       |          |        |             |          |              |    |            |      |  |
| 3 4 7 6 (       | 3 7 I <b>2</b> I 9                | 81   🗳 🗗 I   |              |       |          |        |             |          |              |    |            |      |  |
| C 1 Itm PK Acc  | ount Descriptio                   | n            | Amount Curr. | BusA  | Fund     | Grant  | Cost Center | Order    | Funds Center | Тх | Cirng doc. | Text |  |
| SC01 1 31 000   | F030000 BUDGET A                  | AND CONT     | 687.55 USD   | E120  |          |        |             |          |              | 10 | 3400001584 |      |  |
| 2 40 505        | 1540000 LEASED C                  | AR-ST OW     | 687.55 USD   | E120  | 30350000 | NOT RE | E120A00010  | 30000000 | E120A00010   | 10 |            |      |  |
|                 |                                   |              |              |       |          |        |             |          |              |    |            |      |  |

### Reduce Funds Reservation - FMX6

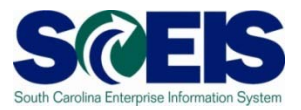

| ⊡<br>Document <u>E</u> dit <u>G</u> oto System <u>H</u> elp                            |                                   |
|----------------------------------------------------------------------------------------|-----------------------------------|
| ◎ ○ ○ ○ ○ ○ ○ ○ ○ ○ ○ ○ ○ ○ ○ ○ ○ ○ ○ ○                                                |                                   |
| Funds reservation: Reduce manually InitScrn                                            |                                   |
|                                                                                        |                                   |
| Document number<br>Line Item<br>Doc.date (reduct) 08/31/2007<br>Enter Document Number. |                                   |
|                                                                                        | Transaction: FMX6                 |
|                                                                                        | ECD (1) (020) 🖻 SCEISECDCS1 OVR 🖌 |

## Reduce Funds Reservation – FMX6 cont.

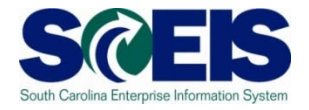

| <u>D</u> ocument <u>E</u> dit <u>G</u> oto Extr <u>a</u> s En <u>v</u> ironment S <u>v</u> stem <u>H</u> elp |  |  |  |  |  |  |  |  |
|----------------------------------------------------------------------------------------------------|--|--|--|--|--|--|--|--|
| 🖉 🔄 🖾 🖾 🖾 🖾 🖾 🖾 🐨 🖾 🐨 🖉 🖉 🛄                                                                                  |  |  |  |  |  |  |  |  |
| Funds reservation: Reduce manually Detail scr                                                                |  |  |  |  |  |  |  |  |
| 🛃 🛃 🕰 🔀 🚱 Entry 🛐 Consumption Reduction references                                                           |  |  |  |  |  |  |  |  |
| Line Item 30000005 1 Position / 10                                                                           |  |  |  |  |  |  |  |  |
| Text                                                                                                    |  |  |  |  |  |  |  |  |
| Reduction information                                                                                        |  |  |  |  |  |  |  |  |
| Currency USD                                                                                                 |  |  |  |  |  |  |  |  |
| Reduction amt                                                                                                |  |  |  |  |  |  |  |  |
| Reduction text                                                                                               |  |  |  |  |  |  |  |  |
|                                                                                                    |  |  |  |  |  |  |  |  |
| Control data       Completion indicator       Item blocked   Item block                                      |  |  |  |  |  |  |  |  |
|                                                                                                    |  |  |  |  |  |  |  |  |
| Values                                                                                                    |  |  |  |  |  |  |  |  |
| Currency USD                                                                                                 |  |  |  |  |  |  |  |  |
| Overall amount 1,650.00                                                                                      |  |  |  |  |  |  |  |  |
| Open amount 426.75                                                                                           |  |  |  |  |  |  |  |  |
| Due on                                                                                                    |  |  |  |  |  |  |  |  |
| More data                                                                                                    |  |  |  |  |  |  |  |  |
| Vendor 000E030000 BUDGET AND CONTROL BOARD                                                                   |  |  |  |  |  |  |  |  |
| Customer                                                                                                    |  |  |  |  |  |  |  |  |
| Alternat, pavee                                                                                              |  |  |  |  |  |  |  |  |
|                                                                                                    |  |  |  |  |  |  |  |  |
|                                                                                                    |  |  |  |  |  |  |  |  |
| Coding Block                                                                                                 |  |  |  |  |  |  |  |  |
| Cost Center E120A00012                                                                                       |  |  |  |  |  |  |  |  |
| Fund 10010000 Grant NOT RELEVANT                                                                             |  |  |  |  |  |  |  |  |
| Functional Area 000000000000000000000000000000000000                                                         |  |  |  |  |  |  |  |  |
| Funds Center         E120A00012         Commitment Item         5020090000                                   |  |  |  |  |  |  |  |  |
|                                                                                                    |  |  |  |  |  |  |  |  |
|                                                                                                    |  |  |  |  |  |  |  |  |

## Reduce Funds Reservation – FMX6 cont.

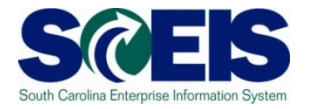

| <u>D</u> ocument <u>E</u> dit         | <u>G</u> oto Extr <u>a</u> s En <u>v</u> ironment System <u>H</u> elp |  |  |  |  |  |  |  |  |
|---------------------------------------|-----------------------------------------------------------------------|--|--|--|--|--|--|--|--|
| <b>S</b>                              | 🖹 🔍 🗒   😋 🚱   💄 🋗 🎼   谷 🏠 (台)   📰 🗖   😨 💶                             |  |  |  |  |  |  |  |  |
| Funds reservation: Display Detail scr |                                                                       |  |  |  |  |  |  |  |  |
| 🔁 🛃 🕰 📝 🛅 Consumption                 |                                                                       |  |  |  |  |  |  |  |  |
| Line Item                             | 30000005 1 Position / 10                                              |  |  |  |  |  |  |  |  |
| Text                                  |                                                                       |  |  |  |  |  |  |  |  |
| Control data                          | ator Item blocked Item block                                          |  |  |  |  |  |  |  |  |
| Values                                |                                                                       |  |  |  |  |  |  |  |  |
| Currency                              | USD                                                                   |  |  |  |  |  |  |  |  |
| Overall amount                        | 1,650.00                                                              |  |  |  |  |  |  |  |  |
| Open amount                           | 0.00                                                                  |  |  |  |  |  |  |  |  |
| Due on                                |                                                                       |  |  |  |  |  |  |  |  |
| More data                             |                                                                       |  |  |  |  |  |  |  |  |
| Vendor                                | 000F030000 BUDGET AND CONTROL BOARD                                   |  |  |  |  |  |  |  |  |
| Customer                              |                                                                       |  |  |  |  |  |  |  |  |
| Alternat, payee                       |                                                                       |  |  |  |  |  |  |  |  |
|                                       |                                                                       |  |  |  |  |  |  |  |  |
| Coding Block                          |                                                                       |  |  |  |  |  |  |  |  |
| Cost Center                           | E120A00012                                                            |  |  |  |  |  |  |  |  |
| Fund                                  | 10010000 Grant NOT RELEVANT                                           |  |  |  |  |  |  |  |  |
| Functional Area                       | 00000000000000                                                        |  |  |  |  |  |  |  |  |
| Funds Center                          | E120A00012 Commitment Item 5020090000                                 |  |  |  |  |  |  |  |  |
|                                       | Sector More                                                           |  |  |  |  |  |  |  |  |

## Reduce Funds Reservation – FMX6 cont.

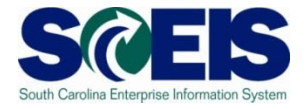

| Ø 🗌      |              |                             |                     |           |      |           |      |            |            |             |            |                     |
|----------|--------------|-----------------------------|---------------------|-----------|------|-----------|------|------------|------------|-------------|------------|---------------------|
| Earma    | rke          | d Funds: Display            | Consumption H       | listory   |      |           |      |            |            |             |            |                     |
| Q   A    | 7            | 7 2 6 2 4                   | 3 17 🗣 🖪 🖽 🖽        |           |      |           |      |            |            |             |            |                     |
| Doc. No. | <b>1</b> Itm | Business Transaction        | Trigger document    | Consumptn | Crcy | Consumptn | LCun | Not relev. | Not relev. | Delete Date | Doc. Date  | Reduction text      |
| 30000006 | 1            | Receipt amt                 |                     | 1,650.00  | USD  | 1,650.00  | USD  | 0.00       | 0.00       |             |            |                     |
|          |              | Manual Reduction            | <u>00007</u>        | 177.63    | USD  | 177.63    | USD  | 0.00       | 0.00       | 05/21/2008  | 05/21/2008 | April payment       |
|          |              | Manual Reduction            | 00006               | 144.48    | USD  | 144.48    | USD  | 0.00       | 0.00       | 04/23/2008  | 04/23/2008 | March phone payment |
|          |              | Manual Reduction            | 00005               | 158.81    | USD  | 158.81    | USD  | 0.00       | 0.00       | 04/02/2008  | 04/02/2008 | February payment    |
|          |              | Total Manual Reduction      |                     | 480.92    | USD  | 480.92    | USD  | 0.00       | 0.00       |             |            |                     |
|          |              | Invoice/Credit Memo         | 3900000189 SC012008 | 193.65    | USD  | 193.65    | USD  | 0.00       | 0.00       | 02/22/2008  | 01/31/2008 |                     |
|          |              | Invoice/Credit Memo         | 3900000159 SC012008 | 193.69    | USD  | 193.69    | USD  | 0.00       | 0.00       | 01/31/2008  | 12/31/2007 |                     |
|          |              | Invoice/Credit Memo         | 3900000145 SC012008 | 176.31    | USD  | 176.31    | USD  | 0.00       | 0.00       | 01/23/2008  | 11/30/2007 |                     |
|          |              | Invoice/Credit Memo         | 3900000103 SC012008 | 178.68    | USD  | 178.68    | USD  | 0.00       | 0.00       | 12/21/2007  | 10/31/2007 |                     |
|          |              | Total Invoices/credit memos |                     | 742.33    | USD  | 742.33    | USD  | 0.00       | 0.00       |             |            |                     |
|          |              | Consumpt.                   |                     | 1,223.25  | USD  | 1,223.25  | USD  | 0.00       | 0.00       |             |            |                     |
|          |              | Set "complete"              |                     | 426.75    | USD  | 426.75    | USD  | 0.00       | 0.00       | 06/07/2008  |            |                     |
|          |              | Open amount                 |                     | 0.00      | USD  | 0.00      | USD  | 0.00       | 0.00       |             |            |                     |

## GL Account Review and JEs

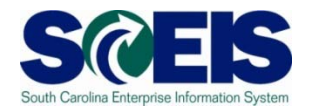

- GL account reviews should be done routinely and particularly at year-end to verify posting accuracy.
- This review can reveal errors in coding or procedures or outstanding balances that need adjusting.
- Transaction ZGLA can be used to review your agency's general ledger account balances.
- Transaction FV50 is used to enter adjusting entries.

# GL Account Review and JEs - **ZMDRR**

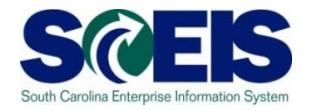

| Li: | /<br>List <u>E</u> dit <u>G</u> oto <u>S</u> ettings S <u>y</u> stem <u>H</u> elp                                                                                                    |                      |                     |                             |             |                            |            |            |  |  |
|-----|----------------------------------------------------------------------------------------------------|----------------------|---------------------|-----------------------------|-------------|----------------------------|------------|------------|--|--|
| 0   | 2 4 日 6 6 8 日 前 時 2 1 5 5 8 😨 🖉 🔮                                                                                                    |                      |                     |                             |             |                            |            |            |  |  |
| Ма  | Master Data Relationship Report                                                                                                    |                      |                     |                             |             |                            |            |            |  |  |
|     |                                                                                                    |                      |                     |                             |             |                            |            |            |  |  |
|     | Enter Criteria       Business Area:       E080       SECRETARY OF STATE         Reset       Cost Center       Mini Code       Image: Cost Center       State Funded PGM         Functional Area       State Funded PGM       Image: Cost Center       State Funded PGM |                      |                     |                             |             |                            |            |            |  |  |
|     | Q 6 S                                                                                                    |                      |                     |                             |             |                            |            |            |  |  |
|     | Cost Center 📫                                                                                                    | Name                 | Functional Area 💦 📍 | Functional Area Description | Mini Code 🥈 | State Level Funded Program | Valid from | Valid to   |  |  |
|     | E080A00010                                                                                                    | ADMINISTRATION       | E080_0000           | EU8U ADMINISTRATION         | 0069        | 0100.000000.000            | 07/01/2007 | 06/30/9999 |  |  |
|     | E080A00010                                                                                                    | ADMINISTRATION       | E080_0001           | E080 STATE EMPLOYER CON     | 1226        | 9500.050000.000            | 07/01/2007 | 06/30/9999 |  |  |
|     | E080A00010                                                                                                    | ADMINISTRATION       | E080_0002           | E080 DUAL EMPLOYMENT        | 9005        | 9700.000000.000            | 07/01/2007 | 06/30/9999 |  |  |
|     | E080A00010                                                                                                    | ADMINISTRATION       | E080_0004           | E080 UCC INTERNET ACCESS    | 8637        | 9801.060000.000            | 07/01/2007 | 06/30/9999 |  |  |
|     | E080ZNDBIF                                                                                                    | ** No title found ** | E080_0000           | E080 ADMINISTRATION         | 0069        | 0100.000000.000            | 07/01/2007 | 06/30/9999 |  |  |
|     | E080ZNDBIF                                                                                                    | ** No title found ** | E080_0001           | E080 STATE EMPLOYER CON     | 1226        | 9500.050000.000            | 07/01/2007 | 06/30/9999 |  |  |
|     | E080ZNDBIF                                                                                                    | ** No title found ** | E080_0002           | E080 DUAL EMPLOYMENT        | 9005        | 9700.000000.000            | 07/01/2007 | 06/30/9999 |  |  |
|     | E080ZNDBIF                                                                                                    | ** No title found ** | E080_0004           | E080 UCC INTERNET ACCESS    | 8637        | 9800.060000.000            | 07/01/2007 | 06/30/9999 |  |  |
|     | E080ZNDBIF                                                                                                    | ** No title found ** | E080X0003           | E080 STATEWIDE CF APPRO     | 6145        | 8900.000000X000            | 07/01/2007 | 06/30/9999 |  |  |

## GL Account Review and JEs – Reports

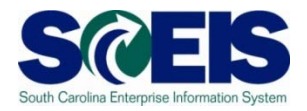

There are several reports that can be used to review GL accounts:

### Ø ZGLA

 SC specific report useful for reviewing GL totals by fund, cost center, funded program, etc. – many options. This report has drilldown capabilities.

### @ F.08 or S\_ALR\_87012277

 Use these reports to look at your agency GL in total. These reports do not give you GL totals by fund or drilldown capabilities.

#### @ FAGLB03

 This is useful for looking up a particular GL account or a range of GL account balances and can be done by fund, but will give you a total of the GL account(s).

## GL Account Review and JEs – Review

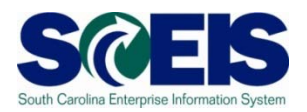

### What do you look for when you review the GL?

#### Accounts Payable balances

 Should only include amounts awaiting payment and other balances that have been set up as accounts payable.

#### Sales and Use Tax Payable

 Balances should be reviewed to determine that these taxes have been properly recorded and/or paid.

#### Accounts Receivable balances

 Should be reviewed to determine that receipts have been properly posted against AR and not posted as a direct receipt, leaving an erroneous AR balance.

## GL Account Review and JEs – Review cont.

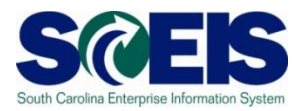

- Travel advances outstanding Should be \$-0-.
  - GL account 5052010000 Travel Advances.

#### Revenue and expenditure accounts

 Review can reveal inappropriate classifications of revenues and expenditures.

#### Fund Balance

 No entries should be made directly to any fund balance account without consulting the SCEIS Finance Team.

#### Fixed Assets

 Review for appropriateness of entries for capital expenditures which create asset shells postings to accounts 18xxxxxxx.

## GL Account Review and JEs – Review cont.

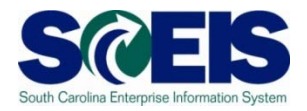

#### Output Content of Content of C

 To ensure the STO have verified the cash deposit and the cash has been moved to 1000030000, these accounts should be cleared out by the end of the fiscal year.

#### **@ IDT Cash Clearing account**

To ensure that both sides of the IDT have fully posted by year-end.
 This account should be zero at year-end. SCEIS team will clear it.

#### Zero-Balance Clearing Funds

 Cash balances should be cleared from these accounts regularly and should have a zero balance at the end of the fiscal year.

## **Review GL Accounts Routinely**

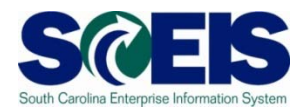

- Routine GL review is highly recommended to identify accounts needing adjustment before they become big issues. Routine review will result in fewer adjustments at year-end.
- You should review your budget and commitment reports to ensure account information appears <u>appropriate</u>.
- All <u>correcting entries/journal entries</u> must be completed by <u>July 15<sup>th</sup></u>.
- Use **FV50** to make <u>correcting entries</u>.

## Review GL Accounts Routinely cont. Sc

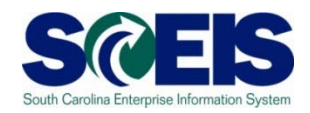

- Our Content of Content of Cont
- Construction of the selection of the selection of the
- Once you have identified the GL account that needs further review, you can also use FAGLB03 to get to the detail information in the GL account.
- FBL3N (G/L Account Line Item Display) and FBL5N (Customer Line Item Display) are also useful in reviewing detail GL account information.

## Review GL Accounts Routinely cont. SCES

- Preparing and Reviewing JEs is a good time to review the GL posting to ensure it's proper.
- Go to "Document" in the top left corner of the screen and select "Simulate General Ledger."

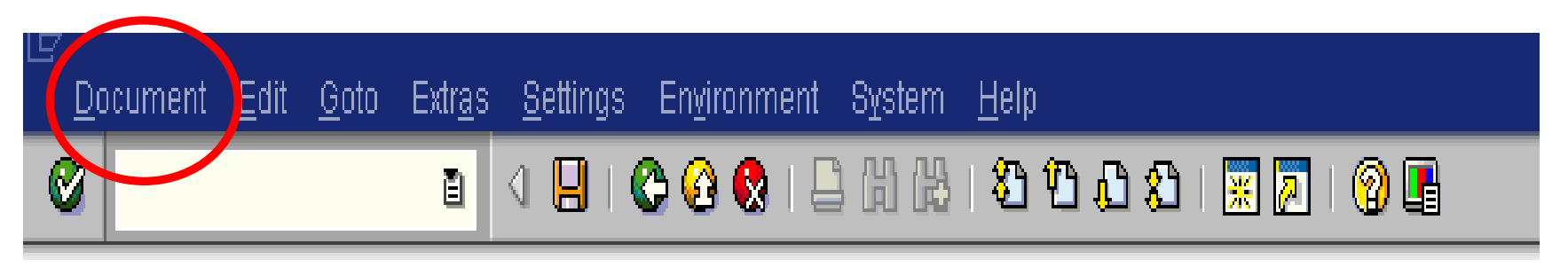

## Simulate GL for JE

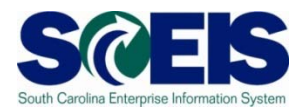

| 2 Items ( No entry variant selected ) |         |                     |      |             |                 |          |              |             |
|---------------------------------------|---------|---------------------|------|-------------|-----------------|----------|--------------|-------------|
| G/L acct                              | D/C     | Amount in doc.curr. | Bu   | Cost center | Functional area | Fund     | Grant        | WBS element |
| 5020070000                            | Cred 🖹  | 80.34               | E280 | E280B00010  | E280_0004       | 28370000 | NOT RELEVANT |             |
| 1000030000                            | Debit 🖺 | 80.34               | E280 | E280B00010  | E280_0004       | 28370000 | NOT RELEVANT |             |

| Doc<br>Refe<br>Curi | umen<br>erenc<br>rency | it Date<br>e | 05/09<br>TEST<br>USD | //2011      | Posting Date<br>Cross-co. cod<br>Ledger Group | 05/09/2011 F<br>le no. f | Fiscal Year<br>Posting Period<br>Ledger | 2011<br>11<br>ZL |       |      |          |                 |
|---------------------|------------------------|--------------|----------------------|-------------|-----------------------------------------------|--------------------------|-----------------------------------------|------------------|-------|------|----------|-----------------|
| 0 <b>^</b>          | ltm                    | L.item       | PK                   | G/L Account | Ex/Rev A/c                                    | G/L account name         |                                         | Amount           | Curr. | BusA | Fund     | Funded Program  |
| 3C01                | 1                      | 000001       | 50                   | 5020070000  | 5020070000                                    | DP SVCS-OTHER            |                                         | 80.34-           | USD   | E280 | 28370000 | E280B00010_0004 |
|                     | 2                      | 000002       | 40                   | 1000030000  | 1000030000                                    | CASH ON DEPOSIT-STO      |                                         | 80.34            | USD   | E280 | 28370000 | E280B00010_0004 |
|                     |                        | 000003       | 50                   | 1000000000  | 000030000                                     | CASH DUE TO/FROM         |                                         | 80.34-           | USD   | E280 | 28370000 | E280B00010_0004 |
|                     |                        | 000004       | 40                   | 1000000000  | 5020070000                                    | CASH DUE TO/FROM         |                                         | 80.34            | USD   | E280 | 28370000 | E280B00010_0004 |

## Simulate GL for JE cont.

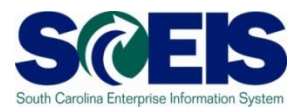

- The 100000000 is known as the "splitter" account.
- It is automatically generated and cannot be posted to directly.
- This is the system's way of balancing every entry by Business Area, Fund, Funded Program & Grant.
- To review postings to this account use BW report Detail GL Transaction Report as there is no drill down in ECC on this account.

## Fixed Assets at Year-End

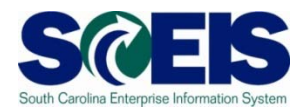

- There are <u>no new transaction codes or special procedures</u> for closing out fixed assets at year-end.
- Check your fixed assets listing to ensure items appear correct. Use transaction code S\_ALR\_87011990 to view asset history for your agency
- Perform an inventory of assets at least annually to identify assets needing to be added or removed from the list due to donation, damage, repair, refurbishment, loss, etc.
- Make adjustments to fixed assets as needed.

## Transaction S\_ALR\_87011990

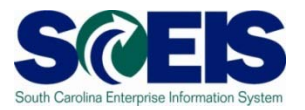

| Program Edit Goto System Help                                                                                                    | G                                      |                                                                                                    |
|----------------------------------------------------------------------------------------------------|----------------------------------------|----------------------------------------------------------------------------------------------------|
|                                                                                                    |                                        | and the second second second second second second second second second second second second second second second |
|                                                                                                    |                                        |                                                                                                    |
| Company code     SC01 (a)     to       Asset number     to     (a)       Subnumber     to     (a)                                                                              |                                        |                                                                                                    |
| Selections<br>Asset class<br>Business area<br>E120<br>to                                                                                                    | Enter Business<br>Area and select      |                                                                                                    |
| Settings       06/30/2010         Report date       06/30/2010         Depreciation area       20         Sort Variant       0001         Co. code/bus. area/bal. item/B/S acc | Full Accrual from<br>the drop-down box |                                                                                                    |
| Display options<br>Use ALV grid                                                                                                    |                                        |                                                                                                    |
| Further settings         History sheet version       0008         In compl. w/EC directive 4 (13 col.,wide version)         Depreciation posted                                |                                        |                                                                                                    |
| Retirmt simulations       Low value assets classes       LVA simulation period from       Intangible assets classes       to                                                   |                                        |                                                                                                    |
|                                                                                                    | ▷ ECP (2) (010) 명                      | sceisecpap5 INS 🔰 🥢                                                                                              |

## S\_ALR\_87011990

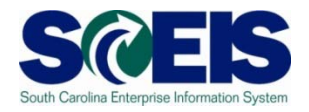

| Ø □ 4 □ 0 0 0 0 □ 0 0 0 □ 0 0 0 0 0 0 0 0                                                                                                    |   |
|----------------------------------------------------------------------------------------------------|---|
|                                                                                                    |   |
| Asset History Sheet                                                                                                    |   |
| K く ト N 気 台 マ 下 図 % 見 雪 ゆ 田 母 母 日 日 子 Assets □ WL Add to worklist                                                                                                    |   |
| Report date: 06/30/2010 Asset History Sheet - 20 Full Accrual                                                                                                    | [ |
| Created on: 04/21/2010 In compl. w/EC directive 4 (13 col.,wide version) (complete) 1                                                                                              |   |
| Report date: 06/30/2010 Asset History Sheet - 20 Full Accrual                                                                                                    |   |
| Created on: 04/21/2010 In compl. w/EC directive 4 (13 col.,wide version) (complete) 2                                                                                              |   |
| CompanyCode BusinessArea Bal.sheetitem Bal.sh.acctAPC AssetClass<br>SC01 E120 8000000 1802016000 00015400                                                                          |   |
| Asset SNo. Cap.date Asset description Crcy                                                                                                    |   |
| APC FY start Acquisition Retirement Transfer Post-capital. Invest.support Current APC<br>Dep. FY start Dep. for year Dep.retir. Dep.transfer Dep.post-cap. Write-ups Accumul. dep. |   |
| Bk.val.FY strt Curr.bk.val.                                                                                                    |   |
| 15000000003 0 01/07/2002 "Imaging, Scanner Canon DR5020" USD                                                                                                    |   |
| 5,458.95- 0.00 0.00 0.00 0.00 0.00 5,458.95-                                                                                                    |   |
| U.00 U.00 U.00 U.00 U.00 U.00 U.00 U.00                                                                                                    |   |
| 12,753.30 0.00 0.00 0.00 0.00 0.00 12,753.30<br>12,753.30 0.00 0.00 0.00 0.00 12,753.30                                                                                            |   |
|                                                                                                    |   |
| 22,818.60 0.00 0.00 0.00 0.00 0.00 0.00 22,818.60                                                                                                    |   |
| 22,818.60- 0.00 0.00 0.00 0.00 0.60 22,818.60-<br>0.00 0.00 0.00 0.00 0.00 0.00 0.00 0.                                                                                            |   |
| 15000000006 0 01/07/2002 "Imaging, DB Server" USD                                                                                                    |   |
| 27,530.75 0.00 0.00 0.00 0.00 0.00 27,530.75<br>27,630.75- 0.00 0.00 0.00 0.00 0.00 27,630.75                                                                                      |   |
| 0.00 0.00 0.00                                                                                                    |   |
| 28,424.55 0.00 0.00 0.00 0.00 28,424.55                                                                                                    |   |
| 28,424.55- U.UU U.UU U.UU U.UU U.UU U.UU 0.00 0.00 0.00 0.00                                                                                                    |   |
| 15000000008 0 01/22/1990 "File System, High Density" USD                                                                                                    |   |
| 31,687,46- 1,647,32- 0.00 0.00 0.00 0.00 33,534,78-                                                                                                    |   |
| 7,824.79 6,177.47                                                                                                    |   |
| 0.00 912.65 0.00 0.00 0.00 0.00 912.65                                                                                                    |   |
| 0.00 152.11- 0.00 0.00 0.00 152.11-<br>0.00 760.54                                                                                                    |   |
| * Asset Class 00015400 SCEIS_Data Proc Eqp USD                                                                                                    |   |
| 136,798.40 912.65 0.00 0.00 0.00 0.00 137,711.05<br>128,973,61- 1,799,43- 0.00 0.00 0.00 0.00 0.00 139,773.04-                                                                     |   |
| 7,824.79                                                                                                    |   |
| ** Bal.sh.acct APC 1802016000 DP EQPMT-FA USD                                                                                                    |   |
| 136,798.40 912.65 0.00 0.00 0.00 0.00 137,711.05                                                                                                    |   |
|                                                                                                    |   |

## Unposted Assets S\_ALR\_87012056 S@EIS

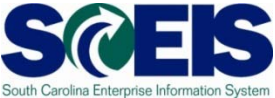

- Output Use transaction S\_ALR\_87012056 to get a list of assets with -0- value.
- This indicates a shell was set up, but no value was put on the asset.
- Review this report to determine if the unposted asset should be deleted or whether a value should have been assigned to the asset.

### Unposted Assets S\_ALR\_87012056 S@EIS

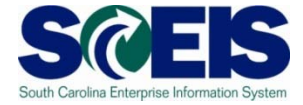

| Lost Lots 1                  | 2:050 | 12.00110 | ngs system Help |                                  |  |  |  |
|------------------------------|-------|----------|-----------------|----------------------------------|--|--|--|
| 0                            |       |          |                 |                                  |  |  |  |
| Directory of Unposted Assets |       |          |                 |                                  |  |  |  |
|                              |       |          |                 |                                  |  |  |  |
| Add to working               |       |          |                 |                                  |  |  |  |
|                              |       | f U      | Inposted Ass    | ets                              |  |  |  |
|                              |       |          |                 |                                  |  |  |  |
| Asset                        | SNo.  | Cre      | reated by       | Asset description                |  |  |  |
| 13000000881                  | 0     | 1 2/     | EA21637         | Renovation of Interior 15 yrs    |  |  |  |
| 13000000882                  | 0     | 1 2/     | EA21637         | Renovation of Interior 10 yrs    |  |  |  |
| 13000000883                  | 0     | 1 2/     | EA21637         | Capital Equipment                |  |  |  |
| 13000000884                  | 0     | 12/      | EA21637         | Renovation of Interior 18 yrs    |  |  |  |
| 130000000885                 | 0     | 1.2/     | EA21637         | Renovation of Interior 15 yrs    |  |  |  |
| 13000000886                  | 0     | 1.2/     | EA21637         | Renovation of Interior 10 yrs    |  |  |  |
| 13000000887                  | 0     | 12/      | EA21637         | Capital Equipment                |  |  |  |
| 13000000888                  | 0     | 1 2/     | EA21637         | Renovation of Interior 18 yrs    |  |  |  |
| 13000000889                  | 0     | 1 2/     | EA21637         | Renovation of Interior 15 yrs    |  |  |  |
| 13000000890                  | 0     | 12/      | EA21637         | Renovation of Interior 10 yrs    |  |  |  |
| 13000000891                  | 0     | 12/      | EA21637         | Capital Equipment                |  |  |  |
| 13000000896                  | 0     | 1 2/     | EA21637         | Renovation of Interior 5 yrs     |  |  |  |
| 13000000923                  | 0     | 01/      | EA21637         | Fire Alarm System-Central Office |  |  |  |
| 13000000924                  | 0     | 01/      | EA21637         | Fire Alarm System-Midland Cneter |  |  |  |
| 13000000925                  | 0     | 01/      | EA21637         | Fire Alarm System-Whitten Center |  |  |  |
| 13000000926                  | 0     | 01/      | EA21637         | Fire Alarm System-Coastal Center |  |  |  |
| 13000000927                  | 0     | 01/      | EA21637         | Fire Alarm System-Pee Dee Center |  |  |  |
| 13000000928                  | 0     | 01/      | EA21637         | Sprinkter System-Central Office  |  |  |  |
| 13000000929                  | 0     | 01/      | EA21637         | Sprinkler System-Midland Center  |  |  |  |
| 13000000930                  | 0     | 01/      | EA21637         | Sprinkter System-Whitten Center  |  |  |  |
| 13000000931                  | 0     | 01/      | EA21637         | Sprinkler System-Coastal Center  |  |  |  |
| 13000000932                  | 0     | 01/      | EA21637         | Sprinkler System-Pee Dee Center  |  |  |  |
| 13000000933                  | 0     | 01/      | EA21637         | Building Renovation 20 yrs CO    |  |  |  |
| 13000000934                  | 0     | 01/      | EA21637         | Building Renovation 20 yrs MC    |  |  |  |
| 13000000935                  | 0     | 01/      | EA21637         | Building Renovation 20 yrs WC    |  |  |  |
| 13000000936                  | 0     | 01/      | EA21637         | Building Renovation 20 yrs CC    |  |  |  |
| 13000000937                  | 0     | 01/      | EA21637         | Building Renovation 20 yrs PD    |  |  |  |
| 13000000938                  | 0     | 01/      | EA21637         | Building Renovation 15 yrs CO    |  |  |  |
| 13000000939                  | 0     | 01/      | EA21637         | Building Renovation 15 yrs MC    |  |  |  |
| 13000000940                  | 0     | 01/      | EA21637         | Building Renovation 15 yrs WC    |  |  |  |
| 13000000941                  | 0     | 01/      | EA21637         | Building Renovation 15 yrs CC    |  |  |  |
| 13000000942                  | 0     | 01/      | EA21637         | Building Renovation 15 yrs PD    |  |  |  |
| 13000000943                  | 0     | 01/      | EA21637         | Building Renovation 10 yrs CO    |  |  |  |
| 13000000944                  | 0     | 01/      | EA21637         | Building Renovation 10 yrs MC    |  |  |  |
| *******                      | 100   | 0.4.20   | CONTRACTOR DATE | During Description 40 periods    |  |  |  |

## Things to Remember for Assets

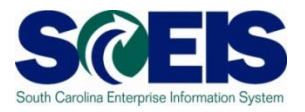

- If you need to add an asset that was <u>found or</u> <u>donated</u>, use ABZON with the following data:
  - Use Transaction Type ZDO or 115
  - Use Offsetting GL as 4310020000
- If you need to add an asset <u>paid with a P-</u>
   <u>Card or other means of expenditure</u> already recorded in the current year:
  - Use Transaction Type 100
  - Use Offsetting 5xxx GL as originally charged

## Things to Remember for Assets cont. Scels

- If you do not enter an offsetting GL on an ABZON entry it will automatically default to the corresponding contra-asset GL.
- GL 18999999999 is a clearing account and should have a balance of -0- at year end.
- To transfer assets or change funding use ABUMN.
- Be sure to check the GL posting on this, especially if it involves a <u>grant</u> as the <u>splitter</u> may cause the entry to <u>not transfer cash</u>.

## Things to Remember for Assets cont Scels

- You may need to a JE to correct the cash. If you do, use the transfer accounts.
- An easy way to recall the transfer accounts:

6100010000 acts as an Expenditure with the offsetting cash as a Credit.
6200010000 acts as a <u>Revenue</u> with the offsetting cash as a Debit.

## Lesson 10 Summary

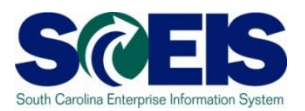

### You should now be able to:

- Review and process all parked documents: invoices, customer invoices, JEs, etc.
- Review and process all workflow items to clear out the workplace inbox.
- Review and process all funds reservation documents delete and/or carryforward in the new fiscal year.
- Review all GL account balances to ensure any needed adjusting entries are processed before closing.
- Review fixed assets to ensure asset balances are proper.